# **Go Wireless!**

Connect your own mobile and personal devices

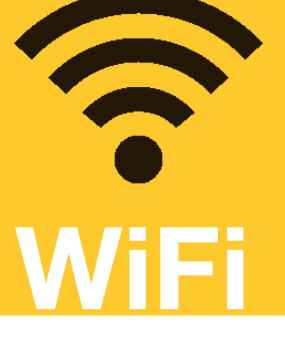

## Android

- 1. Go to Settings > Wi-Fi > TAFE\_OPEN
- 2. For phase 2 authentication select MSCHAPV2
- 3. Enter username as student.tafe\your student no. eg. student.tafe\1234567890
- 4. Enter your password.
- Trust BTQADMCS1-CA certificate if asked.

### iPhone iPad

- 1. Go to Settings > Wi-Fi > TAFE\_OPEN
- 2. Enter username as student.tafe\your student no. eg. student.tafe\1234567890
- 3. Enter your password.
- 4. Select Join.
- 5. Select **Trust** to accept the certificate.

### Apple Mac OSX

- 1. Select Wi-Fi icon (top right) then choose > **TAFE\_OPEN** Network from the list
- 2. Enter username as student.tafe\your student no. eg. student.tafe\1234567890
- 3. Enter your **password**.
- 4. Verify Certificate window appears. Click **Continue**.
- Enter your your user name and password as before. Click Update Settings.

### Windows 7

- 1. Right click on wireless icon in taskbar (bottom right of screen)
- 2. From popup menu select Open Network and Sharing Center
- 3. On wireless networks page click Add
- 4. Select Manually create a network profile
- 5. Create the wireless profile:
  - a. Network Name TAFE\_OPEN (case sensitive)
  - b. Security Type WPA2-Enterprise
  - c. Network Name AES
  - d. Uncheck Start this connection automatically e. Click Next
- 6. Select Change connection settings
- 7. On the Network Properties dialog box select **Security** Tab.
- 8. Select Settings
- 9. UnCheck Validate server certificate
- 10. Uncheck Enable fast reconnect
- 11. Next to 'Secure password (EAP MSCHAP v2).' click Configure...
- 12. UnCheck Automatically use my windows domain and password
- 13. Click **OK** and **OK** to close the Protected EAP dialog box
- 14. On network properties dialog box select Advanced settings
- 15. On the 802.1x tab check Specify authentication mode
- 16. Select User authentication and OK
- 17. On network properties dialog box select OK and CLOSE
- 18. You should now access the network. Select TAFE\_OPEN and enter at Username: student.tafe\your student no. eg. student.tafe\1234567890
- 19. Enter your password.

If you need a hand our friendly Library Services Staff are happy to help.

#### Quick Tip You'll need to enter ... student.tafe\your student no. and your password. eg.

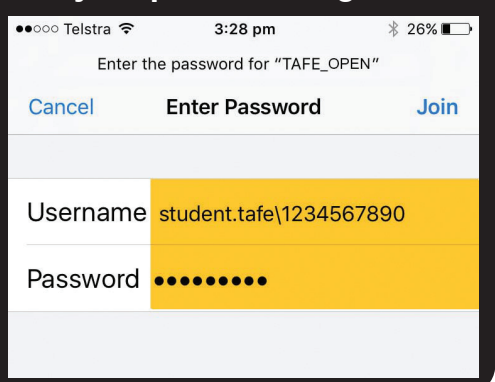

North

# **Go Wireless!**

Connect your own mobile and personal devices

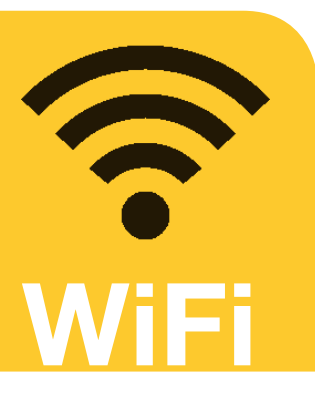

## Windows Phone

1. Go to Settings > Wi-Fi > TAFE\_OPEN

#### 2. On Sign in page modify:

- a. Connect using username+password
- b. Username **student.tafe\your student no.** eg. student.tafe\1234567890
- c. Password enter your password
- d. Server certificate validation none
- e. EAP method PEAP MS-CHAP v2
- 3. Click done

## Windows 8

- 1. Right click on wireless icon in taskbar (bottom right of screen)
- 2. From popup menu select Open Network and Sharing Center
- 3. Select Set up a new connection or network
- 4. Select Manually connect to a wireless network
- 5. Create the wireless profile:
  - a. Network Name TAFE\_OPEN (case sensitive)
  - b. Security Type WPA2-Enterprise
  - c. Encryption Type **AES**
  - d. Uncheck Start this connection automatically
  - e. Click Next
- 6. Select Change connection settings
- 7. Click Remember my credentials for this connection each time I'm logged on
- 8. On the Security tab click **Settings**
- 9. UnCheck Verify the server's identity by validating the certificate
- 10. Uncheck Enable Fast Reconnect
- 11. Next to 'Secure password EAP MSCHAP v2.' click Configure...
- 12. UnCheck Automatically use my windows domain and password
- 13. Click **OK** and **OK** to close the Protected EAP dialog box
- 14. On network properties dialog box select Advanced settings
- 15. On the 802.1x tab check Specify authentication mode
- 16. Select User authentication and OK
- 17. In the network properties dialog box select OK
- 18. You should now access the network. Select TAFE\_OPEN and enter at Username: student.tafe\your student no. eg. student.tafe\1234567890
- 19. Enter your password

If you need a hand our friendly Library Services Staff are happy to help.

# Windows 8.1 and 10

- 1. Click wireless network icon in notification area of status bar (bottom left of screen)
- 2. Select TAFE\_OPEN
- 3. Tick Connect automatically
- 4. Enter at Username: **student.tafe\your student no.** eg. student.tafe\1234567890
- 5. Enter your password
- In Windows 8.1 ONLY Trust BTQADMCS1-CA certificate if asked for. Windows 10 received the updated certificate.